## Press to turn on the PC

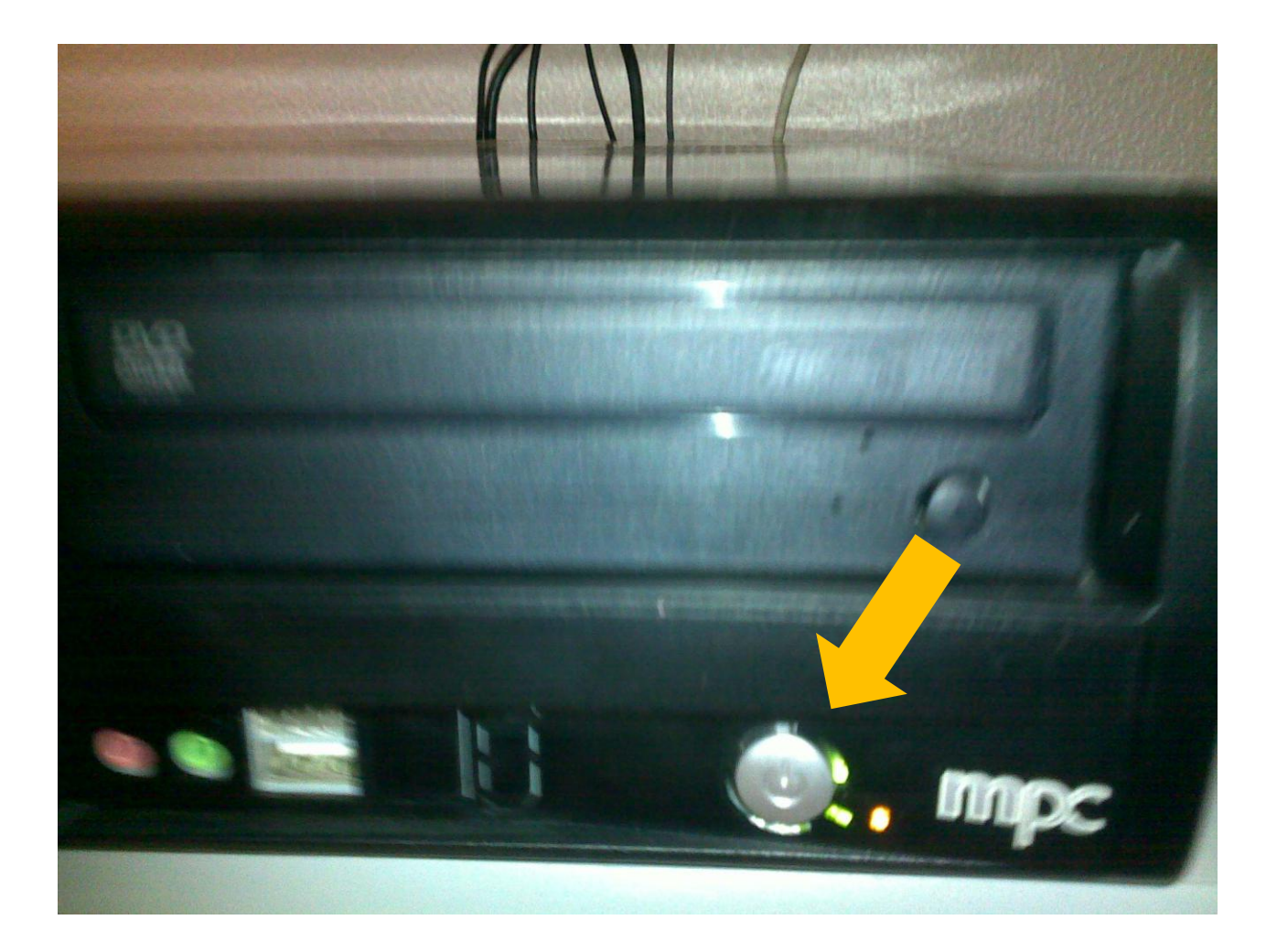

## Write the user name & pass word

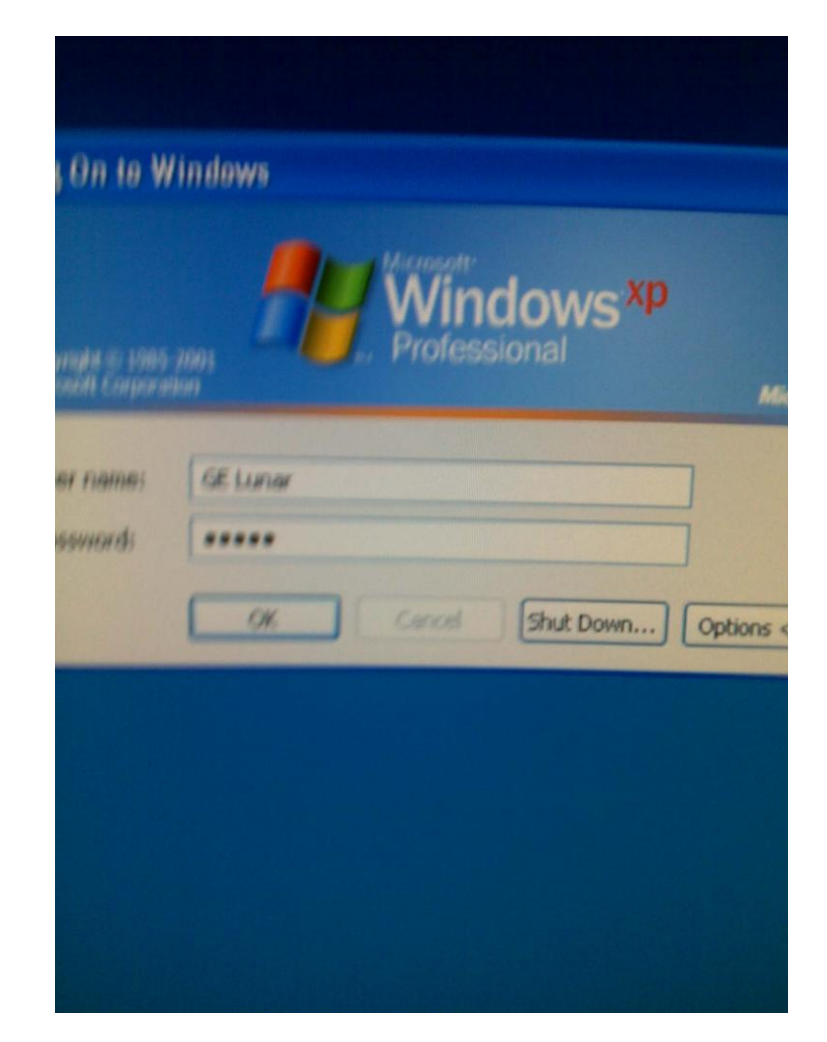

User name: GE lunar Pass word: lunar

## Click on iDEXA

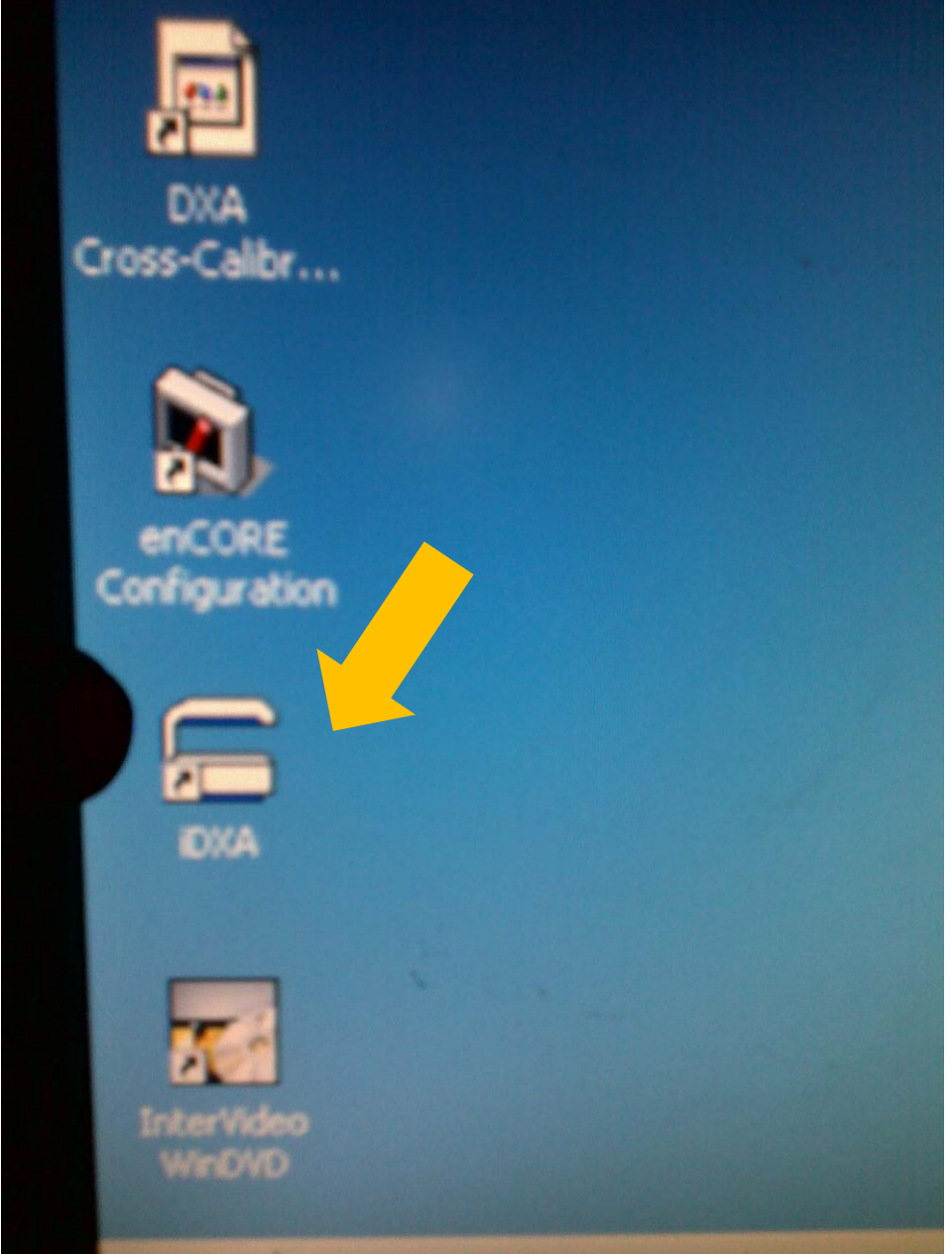

# LUNAR recommends the QA done daily

#### Select Quality Assurance from the Main Screen

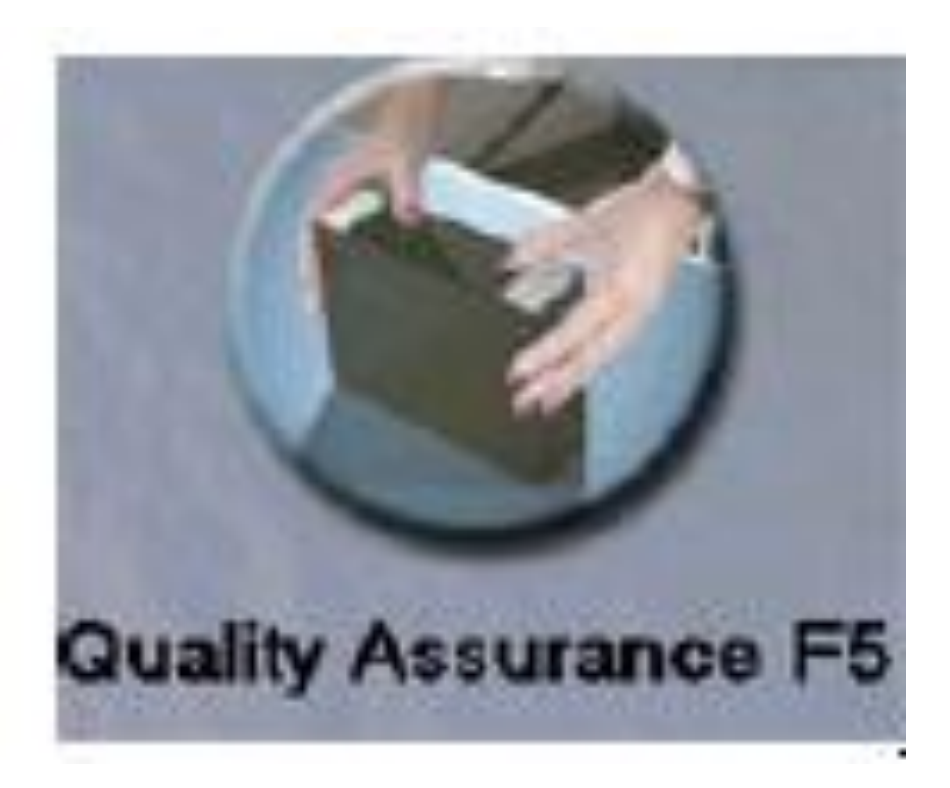

## Select Start from the QA Toolbar

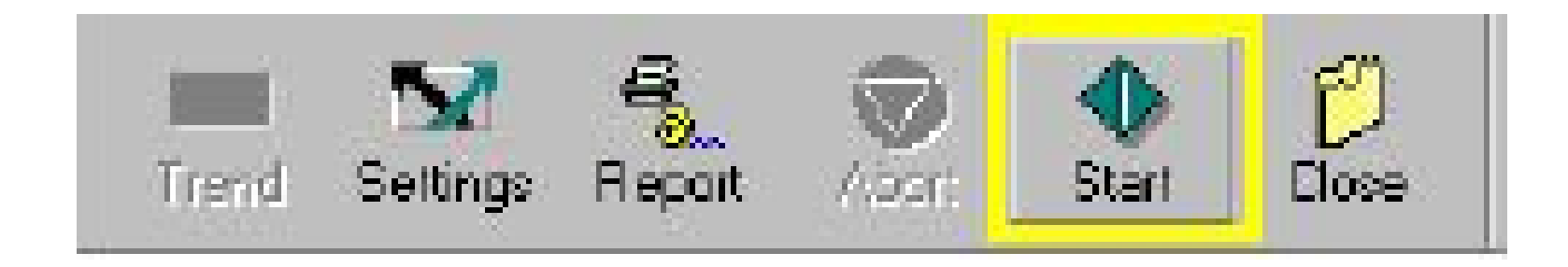

Wait until the first 2 lines are ticked

Position the standard calibration block as instructed on the screen The laser indicator should be positioned in the center of the cross. Select

OK

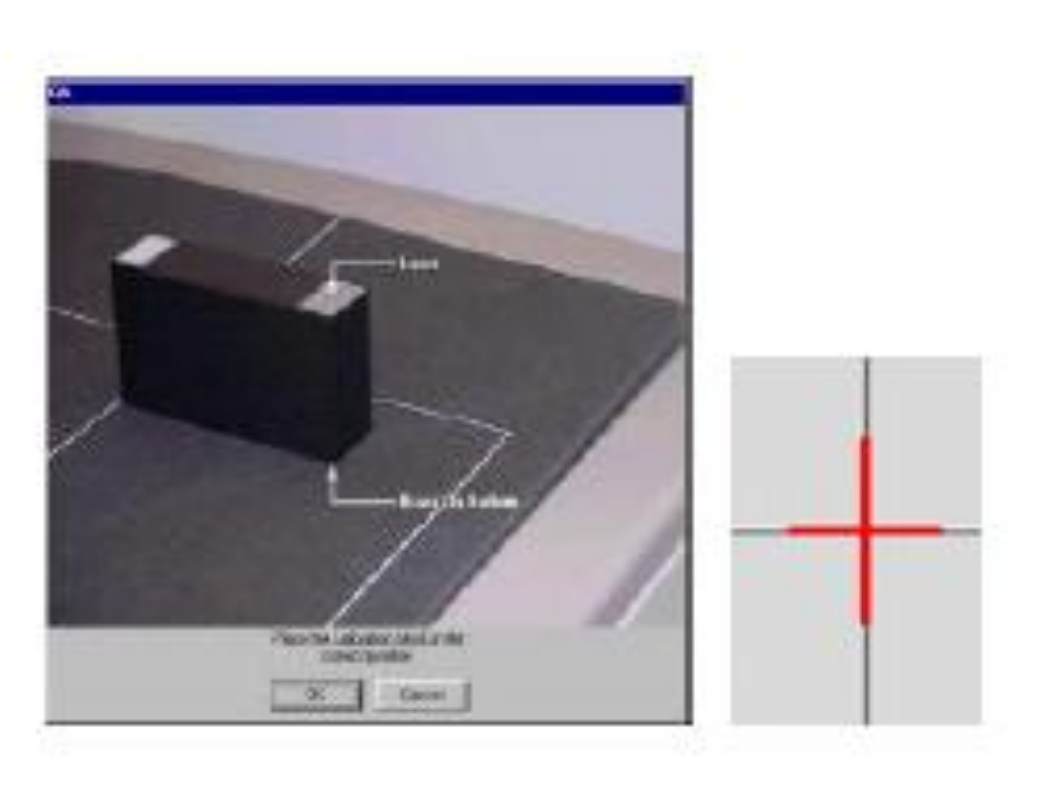

### • Wait until all are ticked

## Clicke Mesure F2

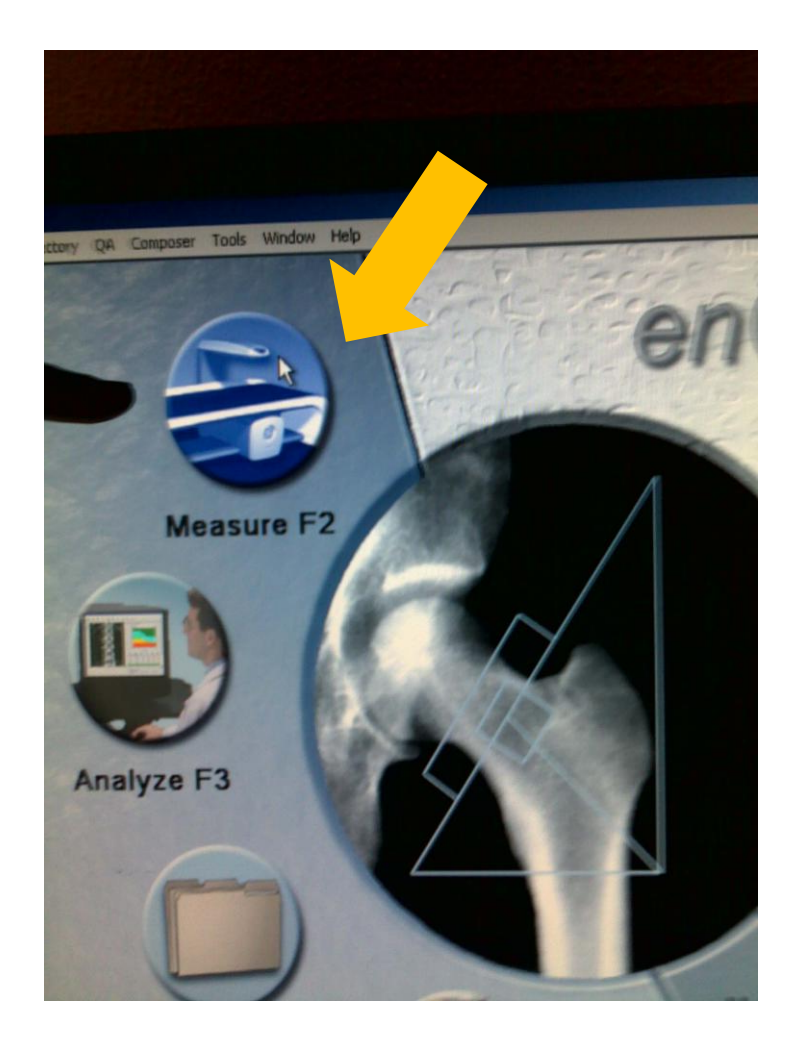

## **Enter Patient Information**

Select New from the Directory toolbar to enter a new patient.

enter the patient's info

**i +** 

New

#### Select OK.

Select Measure

| Lest             |                                         | NOR (OF)                                                           |
|------------------|-----------------------------------------|--------------------------------------------------------------------|
| Patient (D       |                                         |                                                                    |
| Bysician Di Vito | •                                       | Lat Managet                                                        |
| Ridh Date        | Gender<br>(* Fynale<br>(* <u>H</u> jale | Dhvioly<br>C Aper<br>C Black<br>C Bloanic<br>C Bloanic<br>C Styles |
|                  |                                         | C Ote                                                              |

# Chose the required exam AP spine, duel femur, for arm

#### Exam

AP Spine, DualFerri AP Spine, DualFerri Dual VA AP Spine Lateral Spine LVA APVA Left Ferri Measure Parameters

Length (cm)

Width (cm)

Let the pt lay down •

#### Select Position

#### The scan arm will move

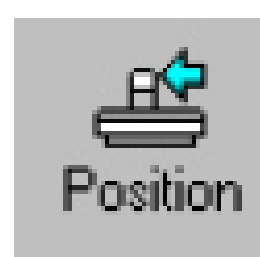

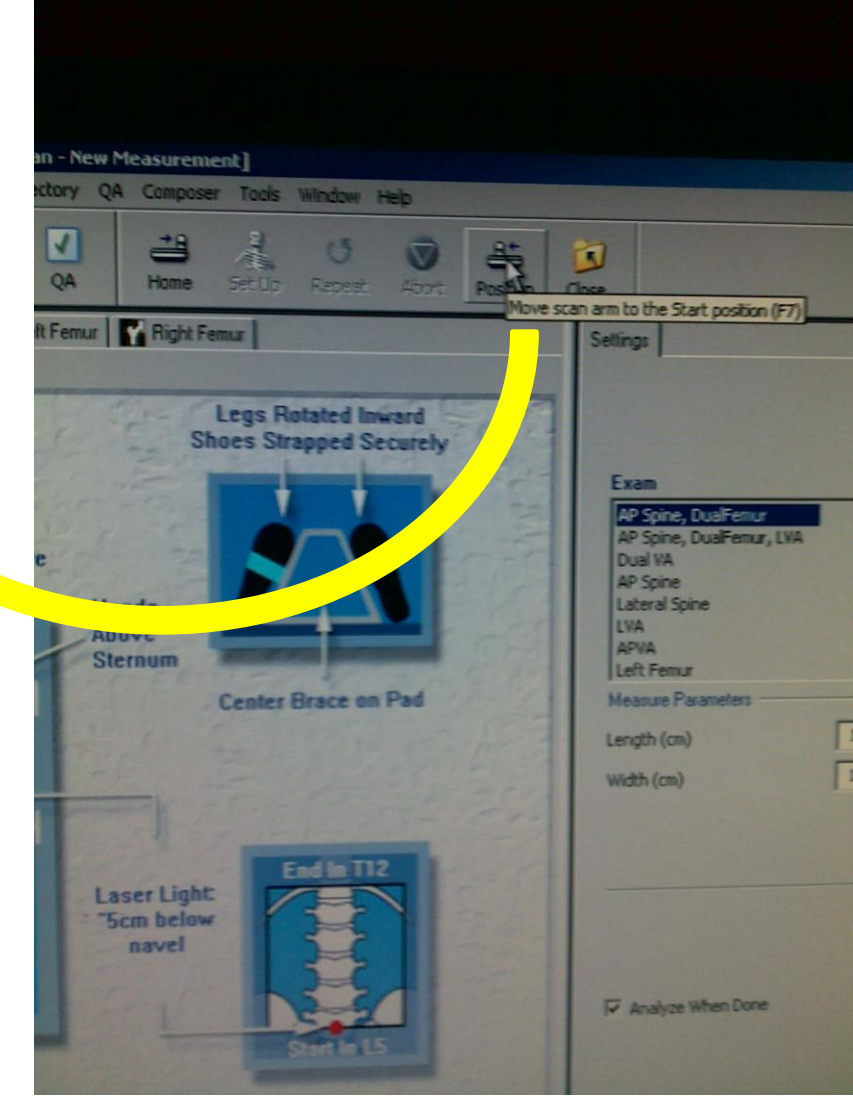

# The proper positioning method will be displayed on the screen

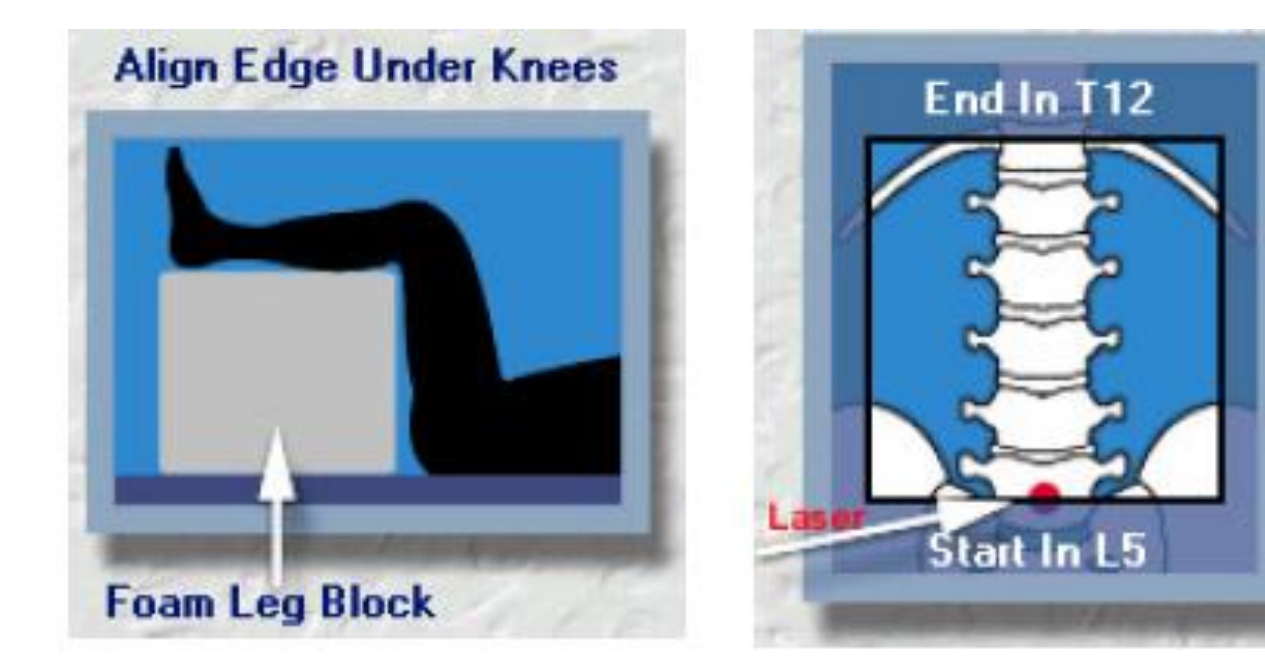

Position the leg block such

that a **60°-**

**90° angle between the tabletop and the patient's legs.this will** reduce the natural curvature of the lumbar spine

laser approximately 5 cm (~2 in) below the

patient's navel. This usually corresponds to a start position ~1 to 2 cm below the top of the pelvic crest

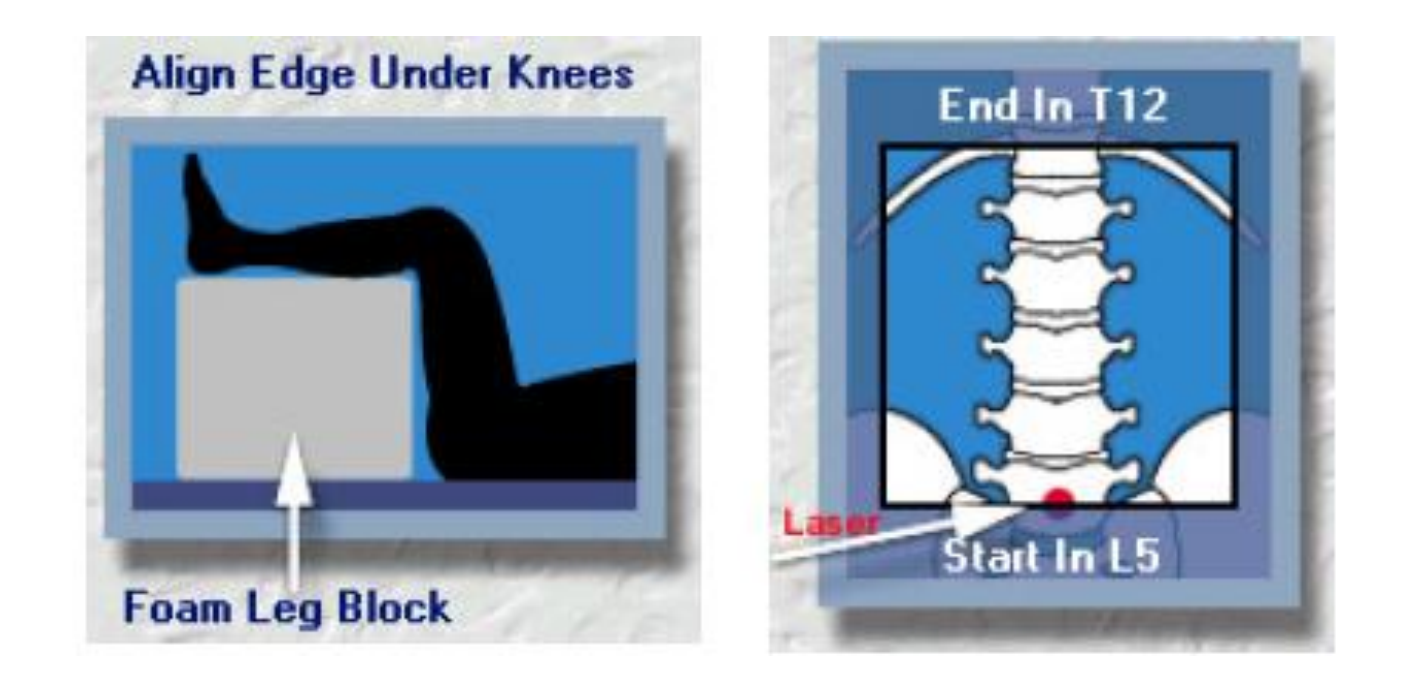

## when pt is positioned & ready , Click on start

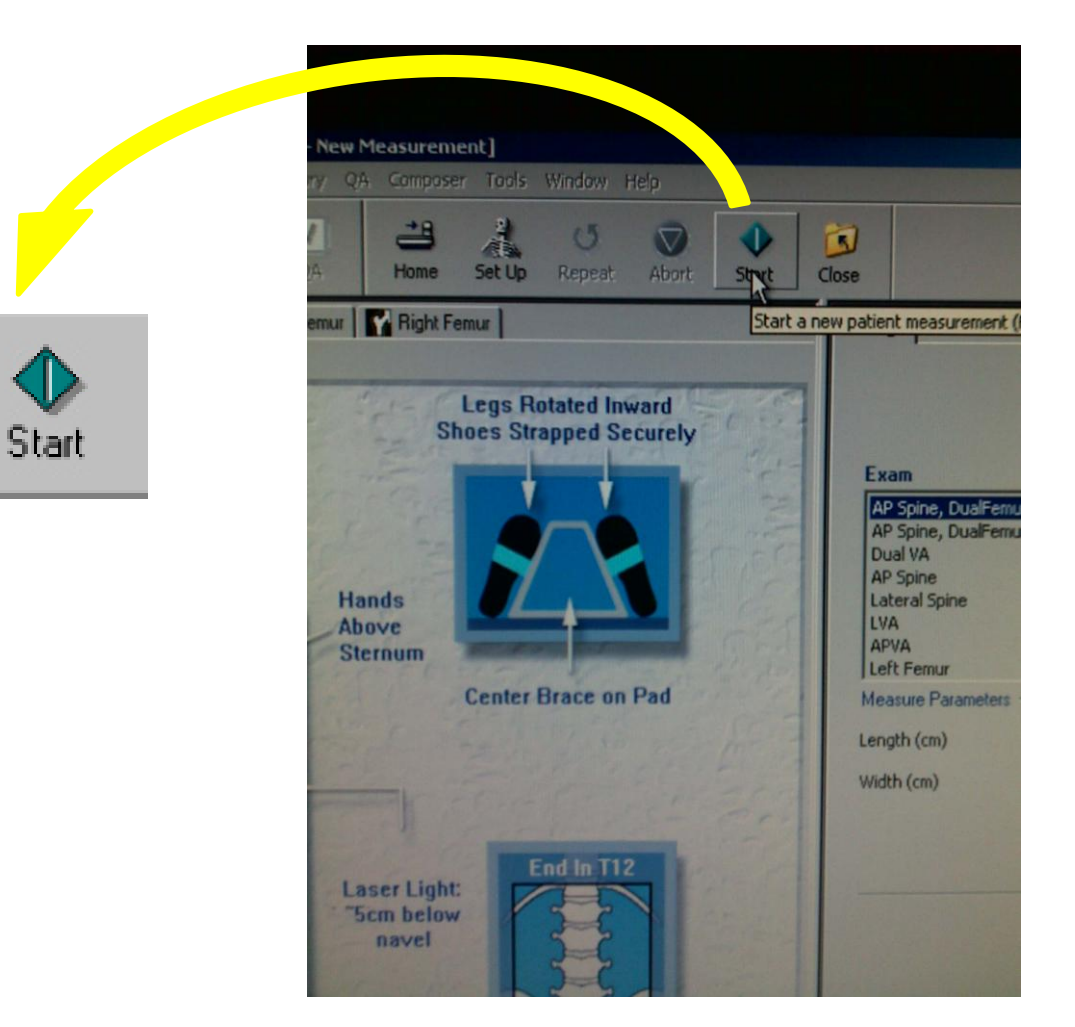

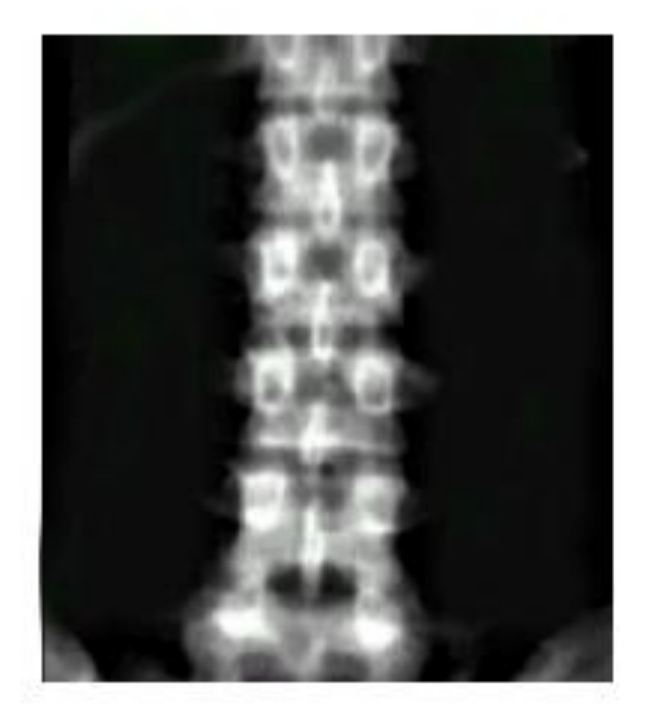

- An ideal AP Spine measurement includes all of the L1-L4 vertebrae and
- parts of L5 and T12.

## In case of false positioning of the pt you may:

#### abort the image

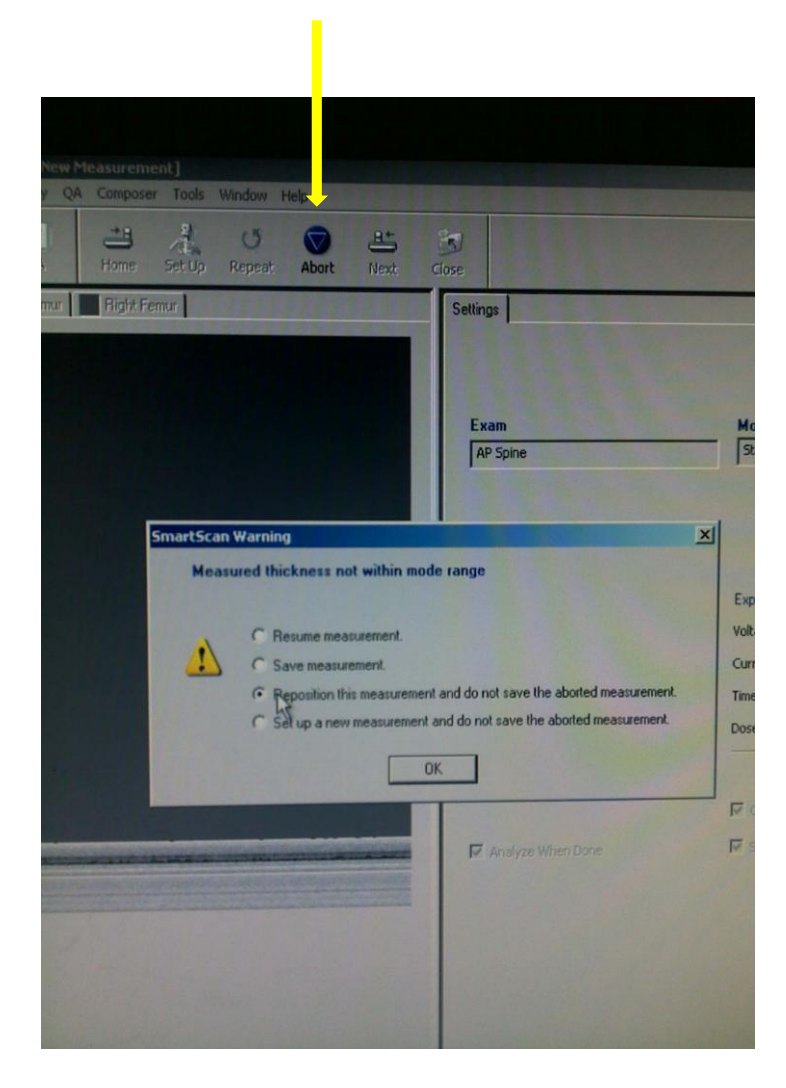

## Click reposition, Ok

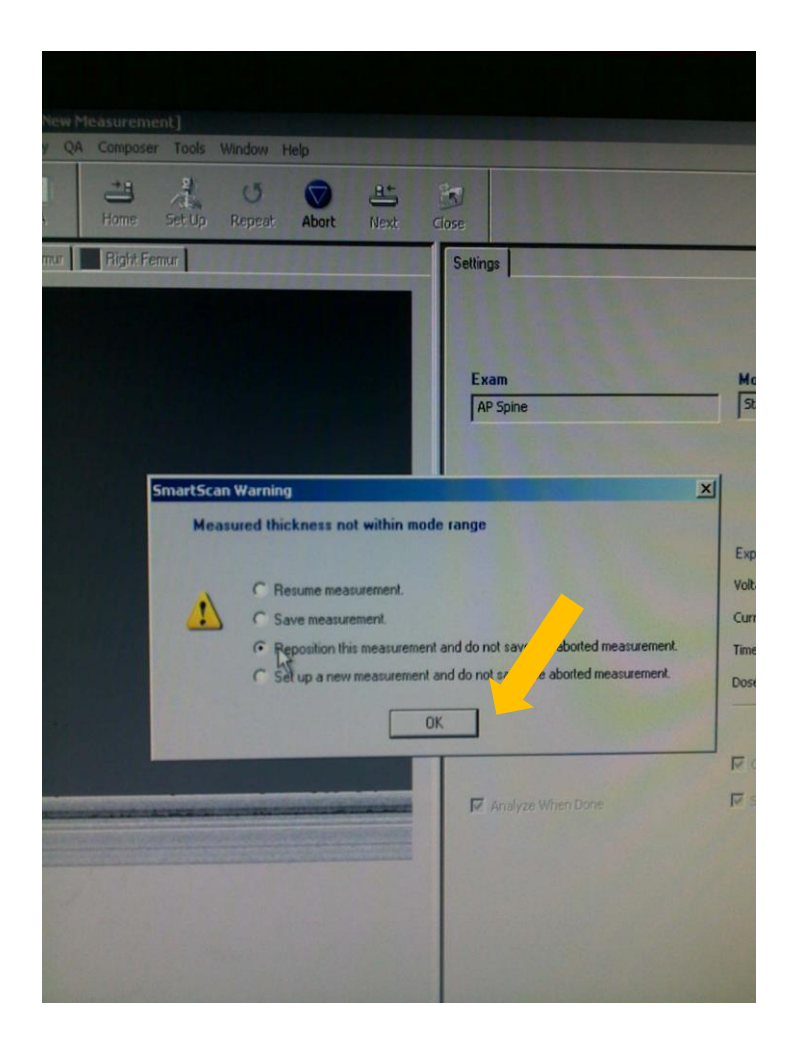

### .Next click on save measures

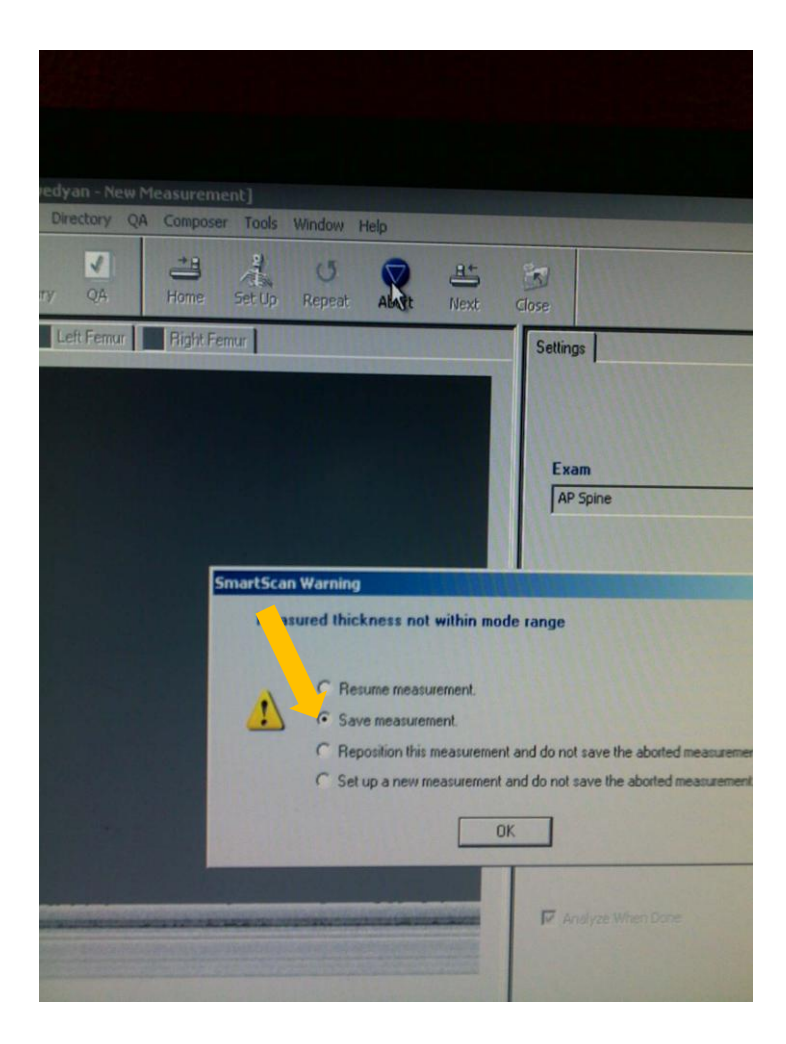

- The machine automatically will move to the other position.again follow the instructions on the screen
- When all images required are taken ,go to the Ap supine tab click analyz

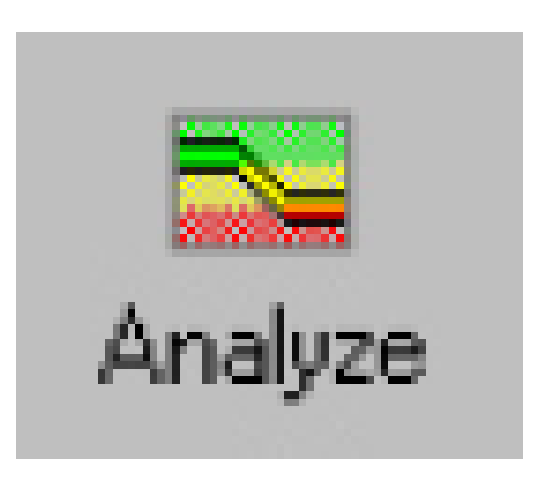

- The program will only report results on labelled vertebrae.
- Select the ROI tool from the Analysis toolbar to modify the intervertebral markers.

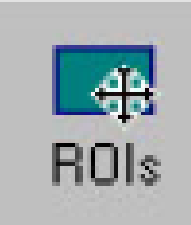

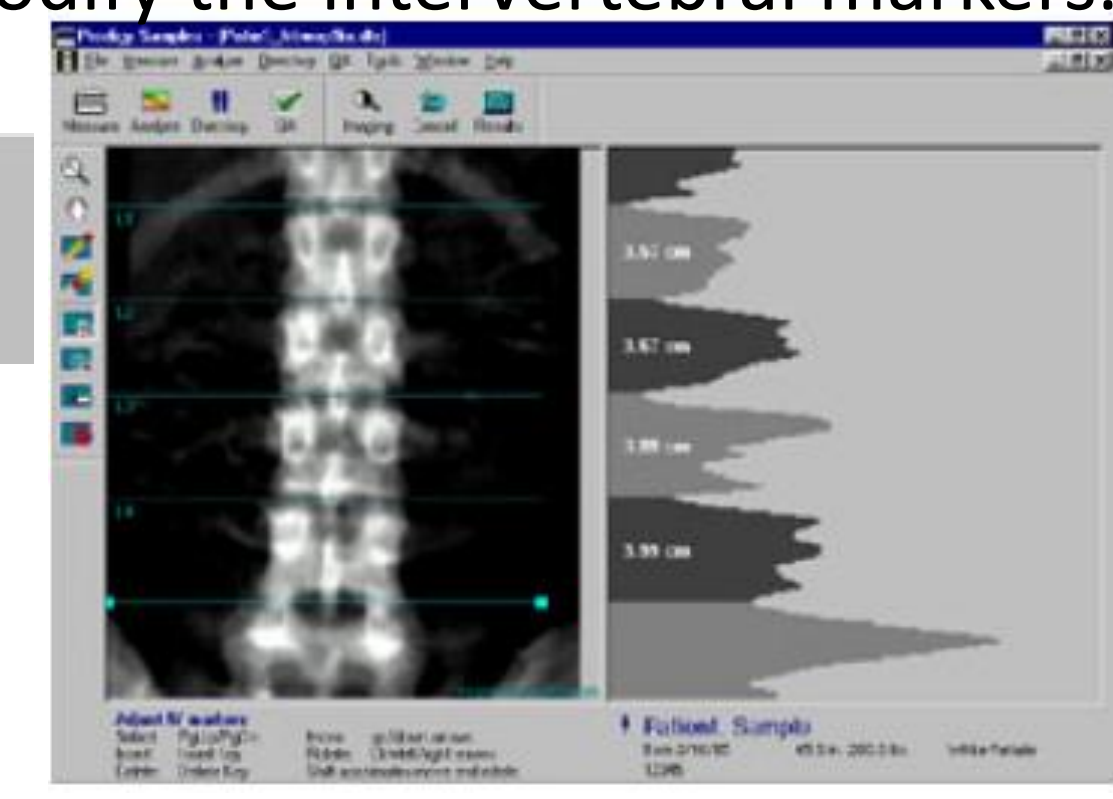

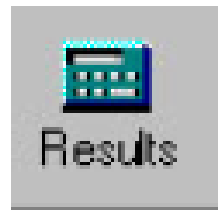

### Select Results following adjustments

- Bone edges are generally in yellow.
- Select the **Points tool if** bone edges are incorrectly placed.

### •Select Results following any necessary adjustments

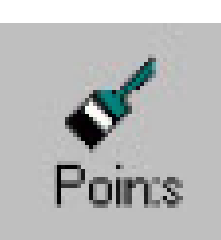

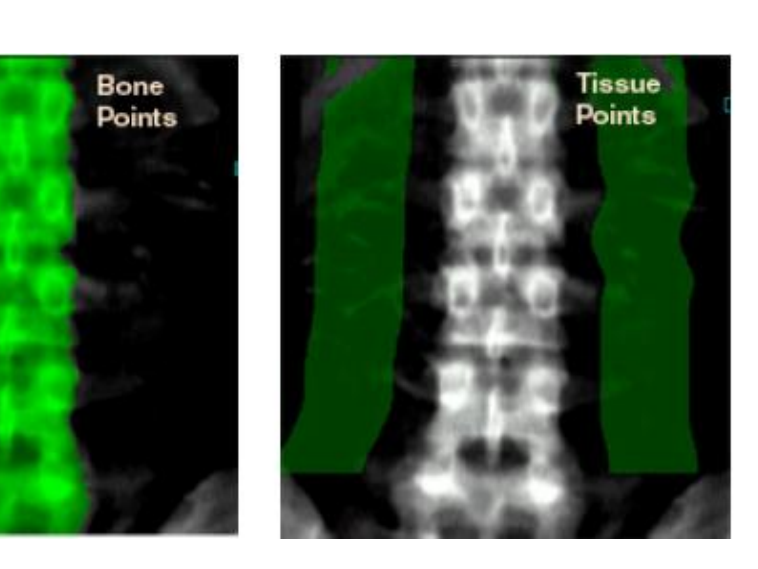

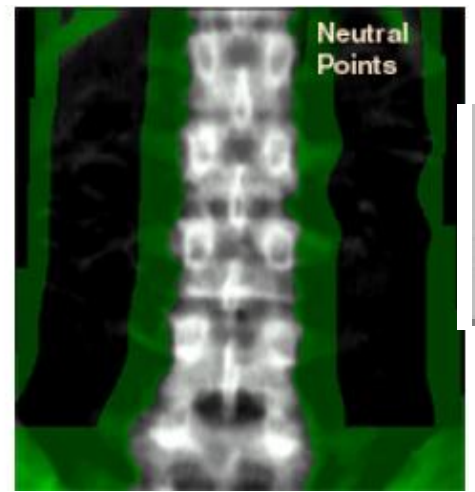

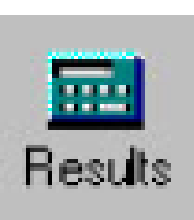

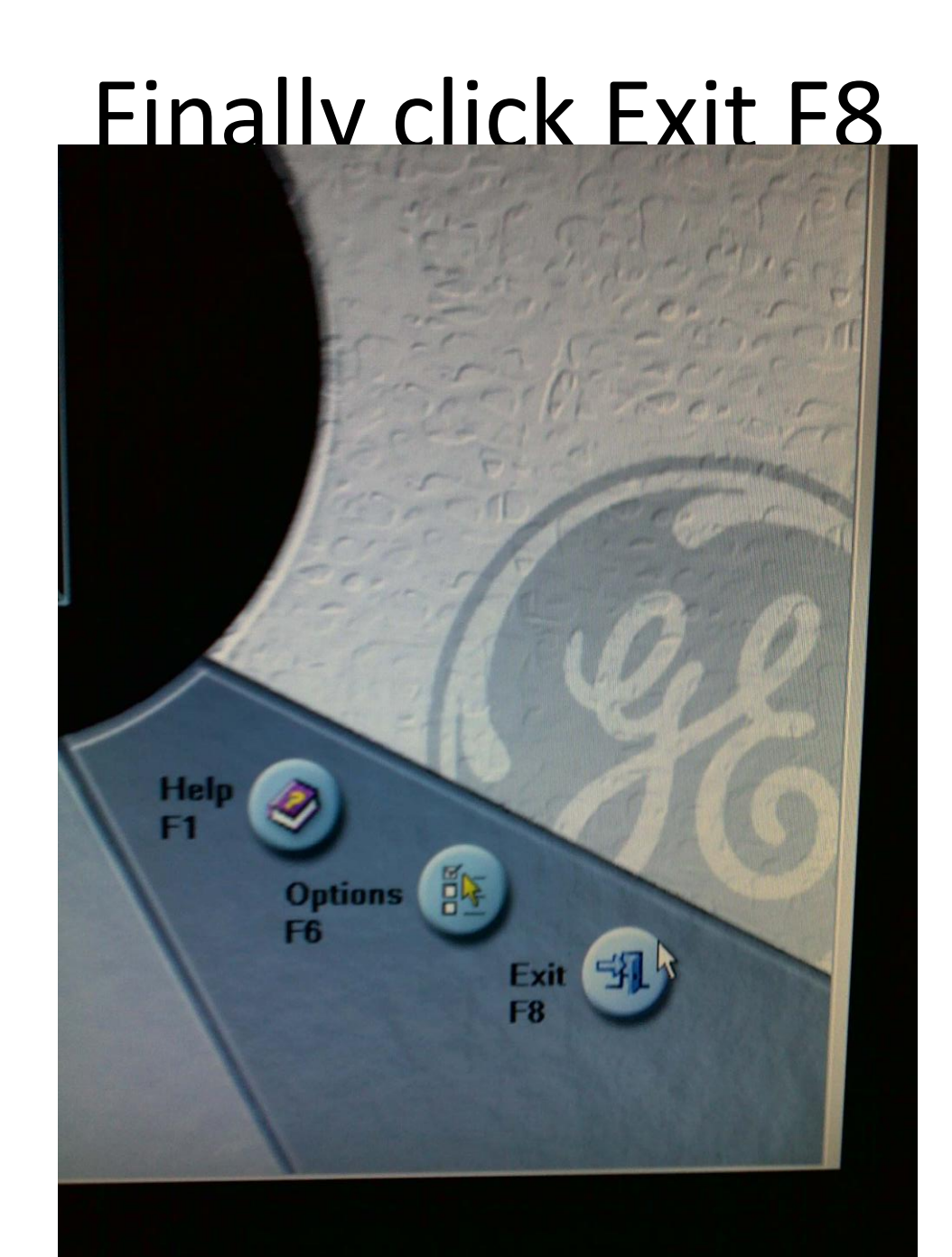

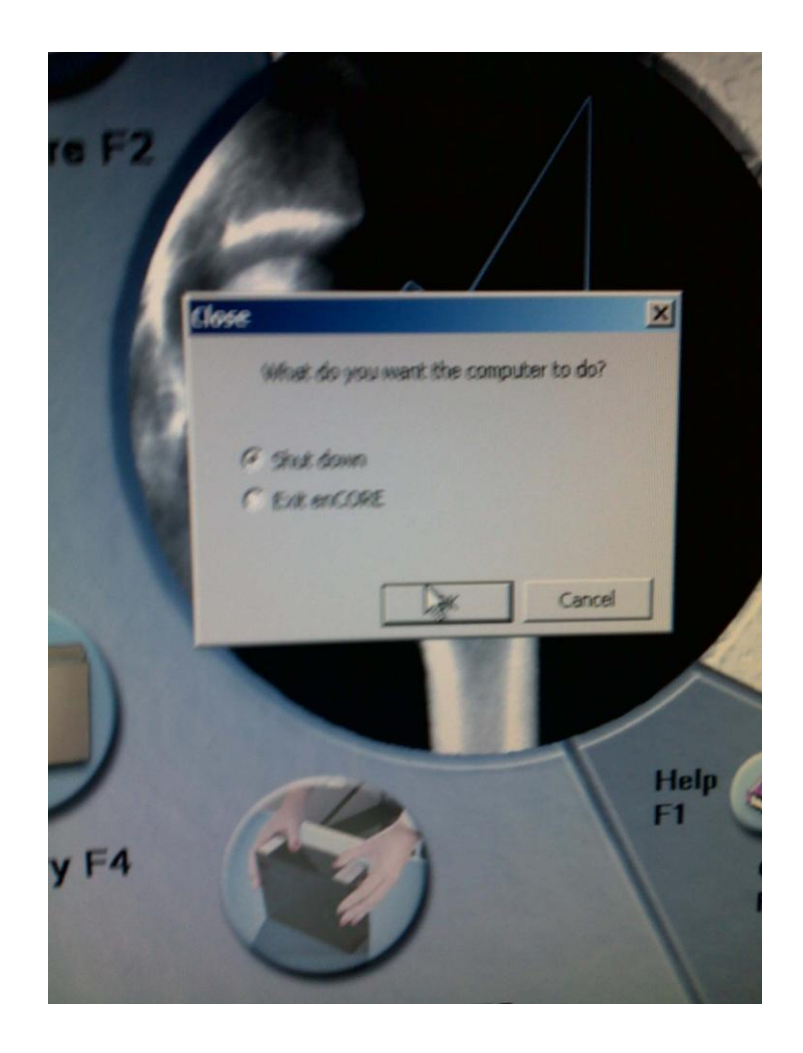